### Manual de usuario COD. JKBTH95

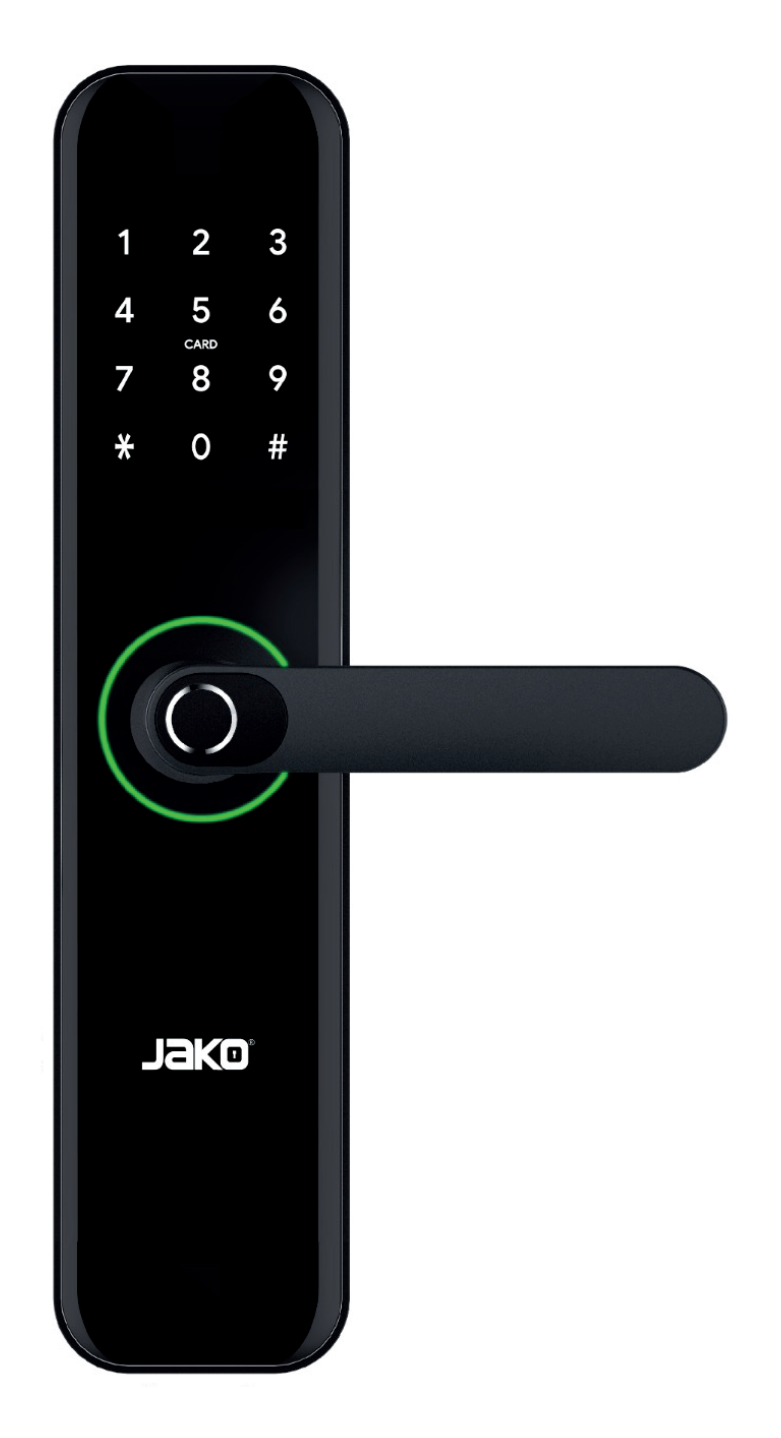

#### Atención especial:

1. Las llaves mecánicas deben mantenerse en el exterior, por si se traban en una puerta.

- 2. Reemplace la batería cuando suene la alarma de bajo voltaje.
- 3. Lea este manual detenidamente antes de la instalación y consérvelo para futuras consultas.

# **Jako**®

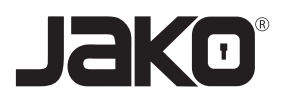

### Manual de usuario COD. JKBTH95

#### **1. INTRODUCTION**

1.1 Estructura de cerradura

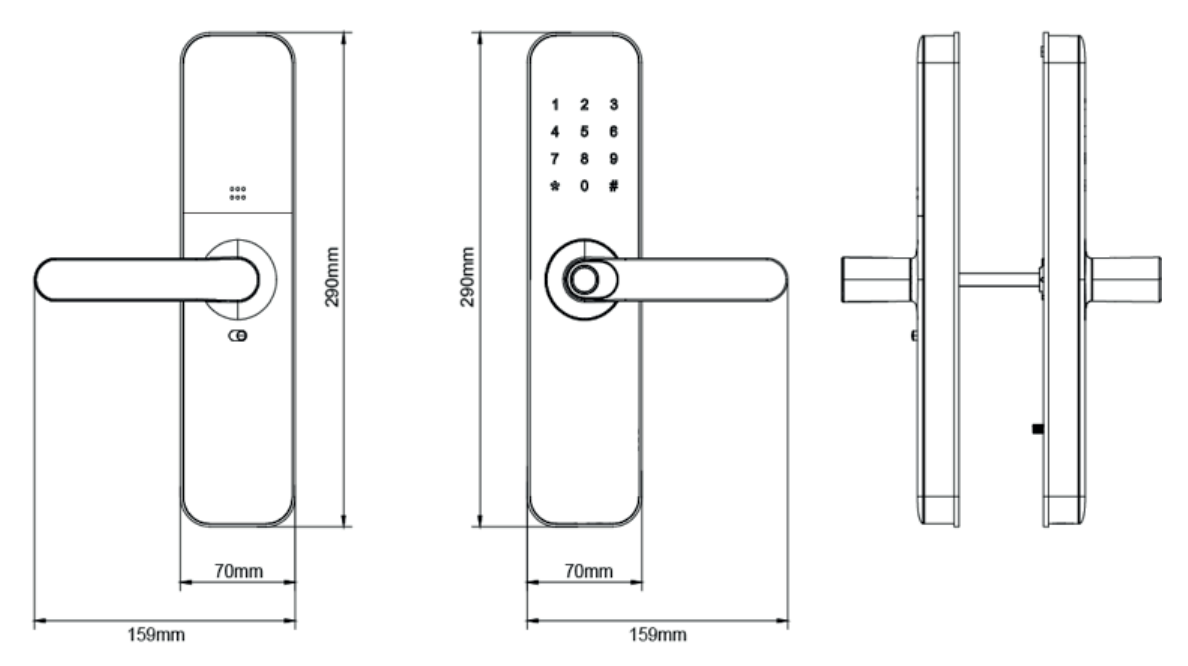

#### 1.2 Contenido de empaque

Consulte el siguiente dibujo para verificar si el paquete contiene todas las piezas.

| No. | Name                                 | Qty   |
|-----|--------------------------------------|-------|
| 1   | Panel frontal                        | 1     |
| 2   | Panel trasero                        | l     |
| 3   | Mecanismo                            | 1     |
| 4   | Tarejtas                             | 3     |
| 5   | Llave                                | 2     |
| 6   | Placa de goma<br>impermeable         | 2     |
| 7   | Tornillos: M5 x 35 mm                | 2     |
| 8   | Cerradura y caja<br>de la cerradura  | ] + ] |
| 9   | Tornillos deslizantes:<br>M5 x 11 mm | 1     |

| No. | Name                                         | Qty |
|-----|----------------------------------------------|-----|
| 10  | Tornillos: M5*10mm<br>(para puera de madera) | 4   |
| 11  | Tornillos: M5*20mm<br>(para puera de madera) | 5   |
| 12  | Eje cuadrado 60mm                            | 1   |
| 13  | Eje cuadrado 80mm                            | 1   |
| 14  | Tornillo M5 x 25 mm                          | 1   |
| 15  | Tornillo M5 x 40 mm                          | 1   |
| 16  | Tornillo M5 x 50 mm                          | 1   |
| 17  | Manual del usuario                           | 1   |
| 18  | Clip en U                                    | 1   |

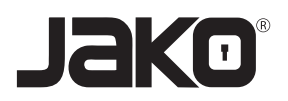

### Manual de usuario COD. JKBTH95

#### 1.3 Especificaciones

| Modelo                    | ЈКВТН95                                                                                       |
|---------------------------|-----------------------------------------------------------------------------------------------|
| Material                  | Panel: ADC12<br>Handle: AD12                                                                  |
| Peso de<br>cerradura      | 3Kg                                                                                           |
| Forma de<br>desbloquedo   | Bluetooth<br>Huella Dactilar<br>Contraseña<br>Tarjeta<br>Llave<br>Puerta de enlace (opcional) |
| Color                     | Plata<br>Negro                                                                                |
| Alarma de<br>bajo voltaje | Menos de 4,8 V                                                                                |

| Aplicación<br>de puerta   | Puertas de Madera<br>Puertas de Aluminio                   |
|---------------------------|------------------------------------------------------------|
| Voltaje                   | Baterías 6 V/4x AA                                         |
| Espesor de la<br>puerta   | 35 - 60mm                                                  |
| Capacidad<br>de datos     | Huella Dactilar : 200<br>Contraseña : 150<br>Tarjeta : 200 |
| Temperatura<br>de trabajo | -10°C - 55°C                                               |
| Humedad<br>de trabajo     | 0 -95%                                                     |

#### 1.4 Inicialización del sistema

Abra la placa de cubierta del panel frontal, mantenga presionado el botón "Reset" en el panel posterior durante 5 segundos, presione "000#" y la inicialización estará completa.

#### 1.5 Botón de bloqueo electrónico

 Si desea tener la función de bloqueo electrónico, primero active el "bloqueo de privacidad" en la aplicación.

2. Cuando el botón está en estado rojo, está en estado bloqueado y solo se puede desbloquear a través de la aplicación de administrador o una llave.

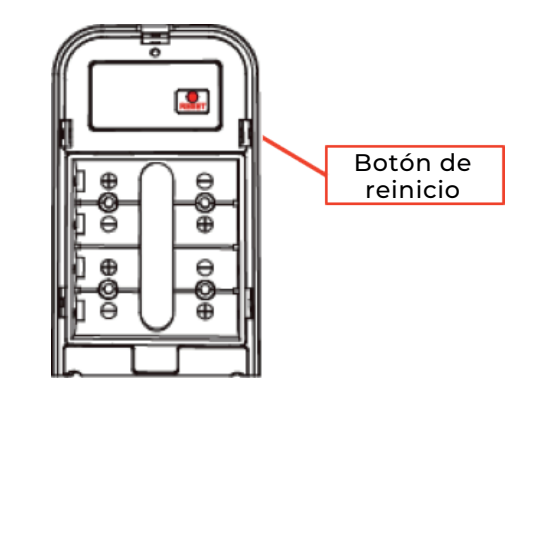

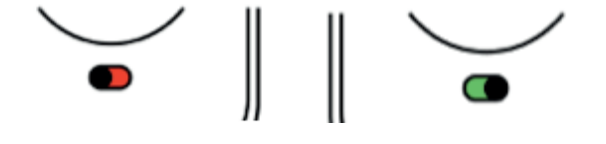

Bloqueado

Desbloqueado

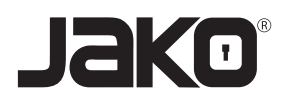

### Manual de usuario COD. JKBTH95

#### 2. INSTALACIÓN

#### 2.1 Gire la manija

Aviso: Ajuste la manija según la dirección en la que abre la puerta.

Para panel frontal:

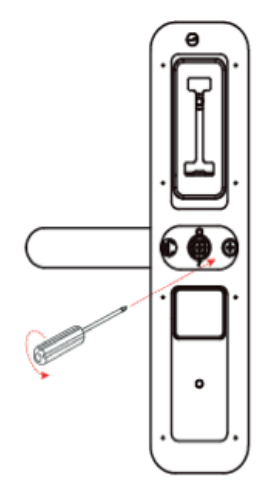

Para panel trasero:

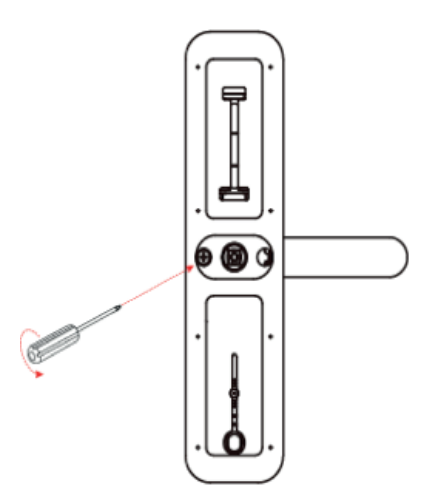

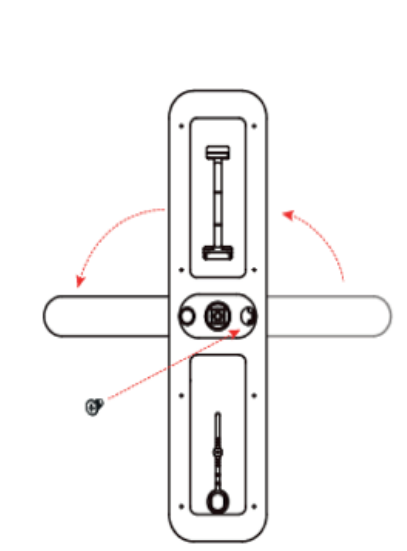

6

d

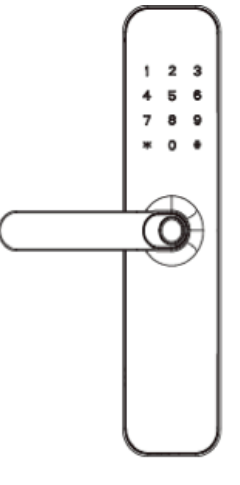

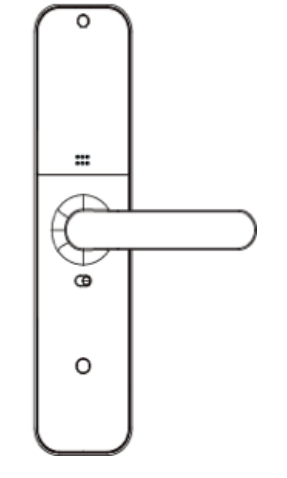

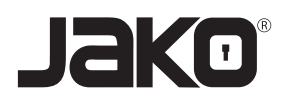

## Manual de usuario COD. JKBTH95

#### 2.2 DIAGRAMA DE INSTALACIÓN

Paso 1. Instalación del mecanismo

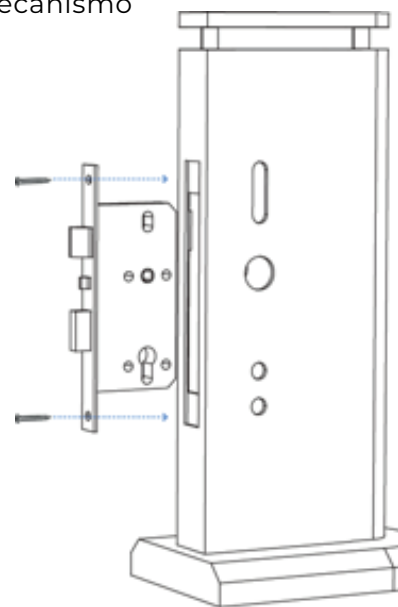

Instale el mecanismo en la puerta con tornillos

Paso 2. Instalar el panel exterior

- 1. Instale la placa de goma impermeable en el panel exterior.
- 2. Instale el eje cuadrado en el eje de panel, manteniendo la flecha apuntando hacia abajo.
- 3. Instale 2 carcasas de tornillos.
- 4. Instale el panel exterior en la puerta.

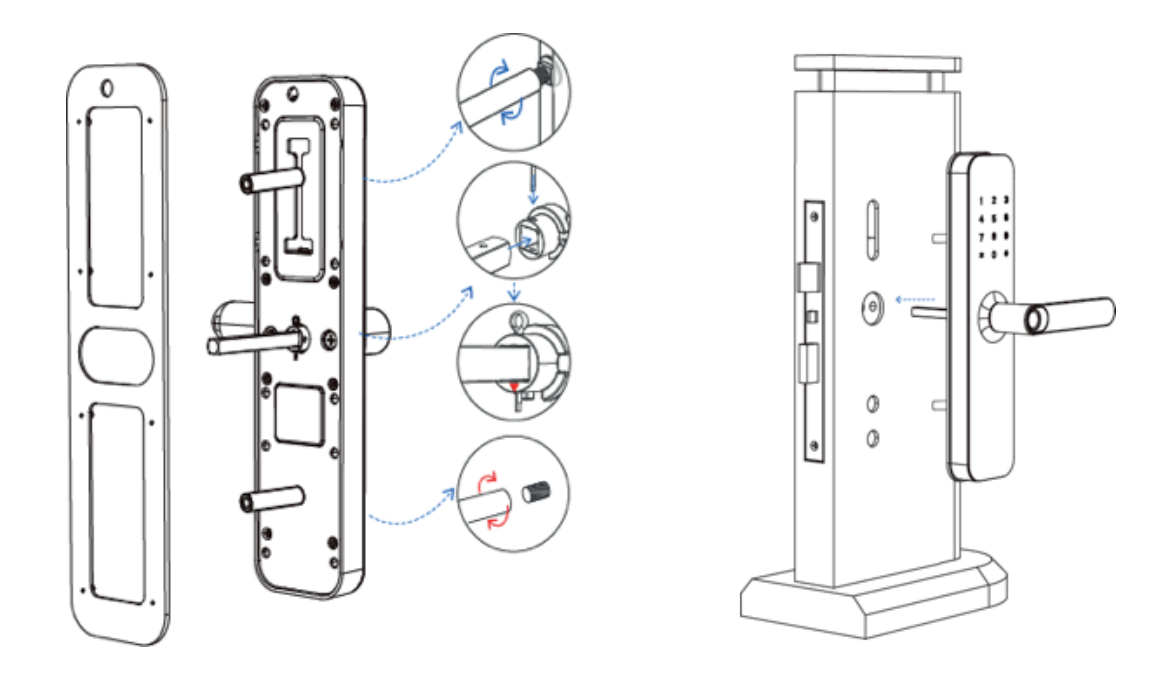

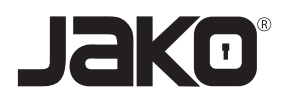

## Manual de usuario COD. JKBTH95

Paso 3. Instalar el panel interior

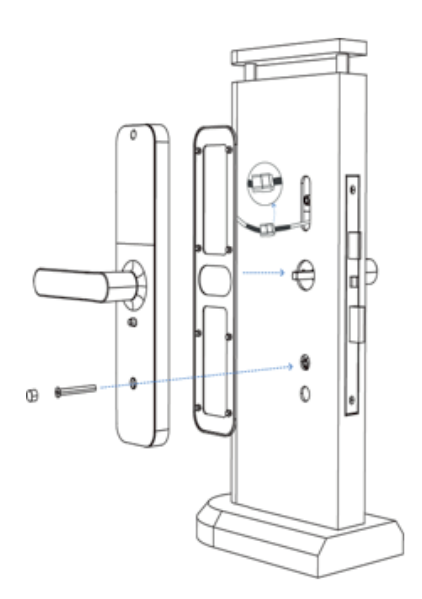

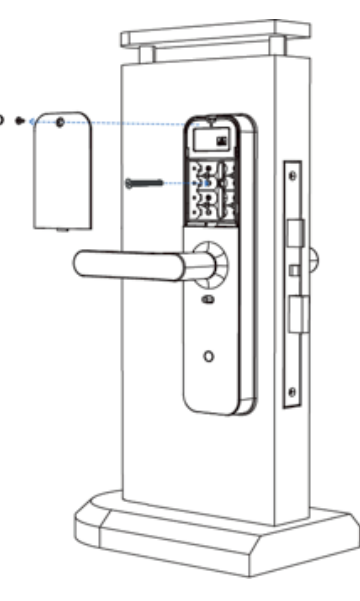

- 1. Instale la placa de goma impermeable.
- 2. Conecte el cable.
- 3. Afloje la tapa de la batería.
- 4. Fije el conjunto exterior y el conjunto interior con tornillos.

Paso 4. Instalar las baterías

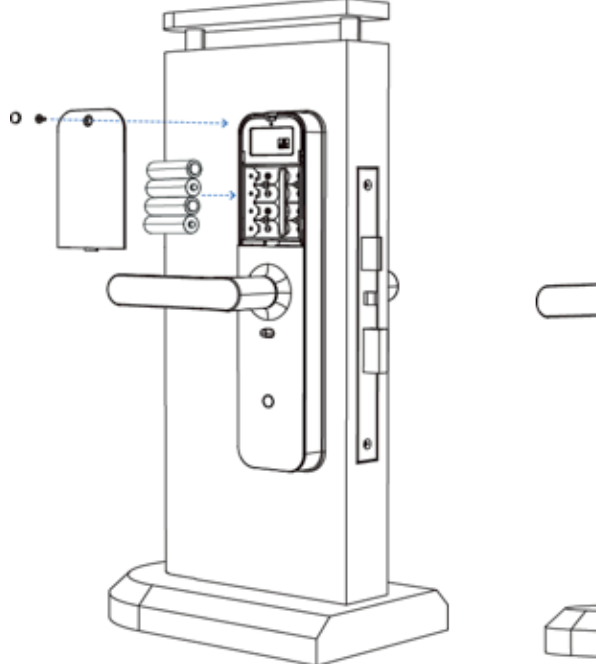

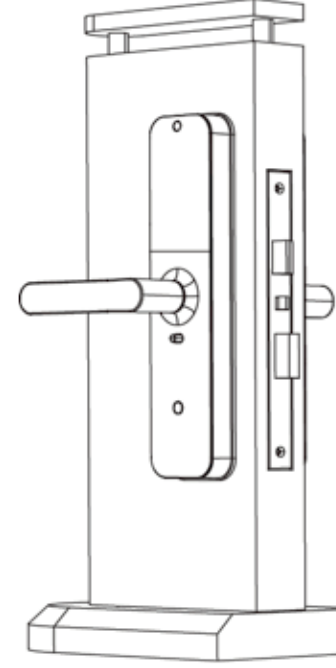

- 1. Inserte 4 pilas AA.
- 2. Coloque la tapa de la batería.
- 3. Complete la instalación.

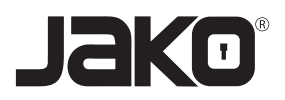

## Manual de usuario COD. JKBTH95

#### 3. OPERACIÓN

3.1 Registro

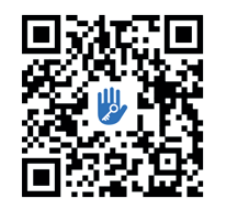

El software (versión iOS) se puede descargar desde la tienda de aplicaciones, y la versión de Android se puede descargar de la aplicación Tienda de Google Play, Huawei y Xiaomi.

#### 3.2 Conecte el bloqueo al teléfono

- 1) Escanee el código QR para descargar la aplicación
- 2) También puede buscar TTtlock en la App Store (Google Play) para descargar
- 4) Registre una nueva cuenta (número de teléfono o correo electrónico) o inicie sesión con una cuenta existente.
- 5) Toque la pantalla de bloqueo a la luz, haga clic en "+ Agregar bloqueo"
- 6) El bloqueo cercano aparecerá en la pantalla del teléfono, haga clic en "+"
- 7) Vuelva a nombrar el bloqueo
- 8) El bloqueo agregado con éxito

| - Register                         | Login (          | logister |
|------------------------------------|------------------|----------|
| Phone Email                        |                  |          |
| Country/Region American Samoa+1684 | 18520265893      | 0        |
| Password between 6-20 chars        | ę                |          |
| P Confirm Password                 |                  |          |
| Verification Code Get Code         | Login            |          |
|                                    | Forgot Password? |          |
| Register                           |                  |          |

Los usuarios de TTtlock pueden registrar la cuenta por Teléfono móvil y correo electrónico que actualmente admite 200 países y regiones del mundo. El códio de verificación se enviará al teléfono móvil o correo electrónico del usuario, y el registro tendrá éxito después del verificación.

#### 3.3 Agregar bloqueo

TTLock admite múltiples tipos de dispositivos de bloqueo. El bloqueo debe ser agregado por la aplicación después de entrando en el modo agregar. En general, un bloqueo que no se ha agregado, siempre que el teclado de bloqueo se toca, entrará en el modo ADD. La contraseña predeterminada es 123456 si el teléfono no agrega.

| E TTLock          | ool45.≠<br>← Choose Lock T | уре —          | Nearby Locks | 0 | $\leftarrow$ | Add Lock  |
|-------------------|----------------------------|----------------|--------------|---|--------------|-----------|
|                   | Al Locks                   | ,              | BL01_63230b  | + |              |           |
|                   | OD Bear of these of these  |                | S202C_f4324e |   |              |           |
|                   | - Deor Leek > 💍            | Padlock >      |              |   |              | Lock Name |
| (+)               | ③ Bafe Lock ⇒ ∞            | Cylinder >     |              |   |              | HE0       |
| Press to Add Lock | ⊕ Parking → Ō              | Bicycle > Lock |              |   |              | 100       |
|                   | ⊗ Remote ⇒<br>Control ⇒    |                |              |   |              |           |

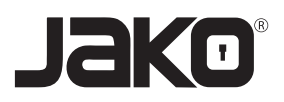

## Manual de usuario COD. JKBTH95

#### 3.4 Administración de usuarios

Asegúrese de que no haya ningún problema con la comunicación Bluetooth. Después de conectar el teléfono al bloqueo de la puerta como se indica arriba, haga clic en " 👌 " para desbloquear (el teléfono está a 5 metros del bloqueo de la puerta)

#### 3.4.2 Configuración de contraseña

Los códigos de acceso también son una forma de desbloquear. Después de ingresar el código de acceso en el teclado bloqueado, presione el botón Desbloquear en la esquina inferior derecha para desbloquear. Los códigos de contraseña se dividen en permanentes, limitados en el tiempo, individuales, claros, de ciclo y personalizados (puede compartir el código de acceso a otro usuario a través de WeChat, SMS, correo electrónico, Messenger, WhatsApp)

|                                    | ← Generate Passcode                                                                                                    | ← Generate Passcod                  |
|------------------------------------|----------------------------------------------------------------------------------------------------|-------------------------------------|
| K6 🚥 2015 😐                        | Permanent Timed One-time Custom Recurring                                                                                                    | Permanent Timed One-time Custo      |
|                                    | Start Time 2023-11-15 11:00<br>End Time 2023-11-15 11:00                                                                                                    |                                     |
|                                    | Name Enter a name for this passcode                                                                                                    | Succeeded. The passcool<br>58620343 |
| 0                                  | The passcode can be used for unlimited times within the<br>validity period. This passcode AUST BE used at least ONCE within 24 Hours<br>after Start Time, or it will be SUSPENDED for Security<br>Reasons. |                                     |
| 8 5 6 6                            | Generate                                                                                                    | Complete                            |
| eKeys Passcodes Cards Fingerprints |                                                                                                    | Share                               |
| Authorized                         |                                                                                                    | Marked as occupied                  |

#### 3.4.3 Enviar llave electrónica

Haga clic en el " 3 " como se muestra en la figura, puede enviar el EKEY a otros usuarios de TTtlock para autorizar el desbloqueo (el receptor debe descargar la aplicación y configurar una cuenta) → Seleccionar formato de tecla electrónica (cronometrado, permanente, one-Time, recurrente) → Ingrese la cuenta del destinatario de Ttlock, establezca el nombre y la hora efectiva de la Key, puede elegir permitir el desbloqueo remoto de desbloqueo o no permitido, administrador autorizado o no autorizado, como se muestra en la Figura → Enviar → La cuenta del destinatario tiene un permiso de desbloqueo Bluetooth.

| TTL       | ock        |                         | ÷                              | Send                                | d eKey          |                  |
|-----------|------------|-------------------------|--------------------------------|-------------------------------------|-----------------|------------------|
| ю         | 5          | <b>m</b> ) 70% <b>O</b> | Timed                          | Permanent                           | One-time        | Recurring        |
|           |            |                         | Recipient                      |                                     | Phone Numbe     | r or Email       |
|           | 1          |                         | Name                           |                                     | Ph              | ease enter here  |
|           | )          |                         | Start Time                     |                                     |                 | 2023-11-15 11:33 |
|           |            | 0                       | End Time                       |                                     |                 | 2023-11-15 11:33 |
|           |            |                         | Allow Remot                    | e Unlocking                         |                 |                  |
| Passcodes | 6<br>Cards | Fingerprints            | Recipients ar<br>within the va | re able to use th<br>lidity period. | e eKeys for uni | imited times     |
| 2         | Ð          | 0                       |                                | 5                                   | end             |                  |
| orized    | Records    | Settings                |                                |                                     | Send            | multiple ekeys   |

| Timed                                                | Permanent                        |
|------------------------------------------------------|----------------------------------|
| Recipient                                            | Phone Number or Email            |
| Name                                                 | Please enter he                  |
| Start Time                                           | 2023-11-15 11:                   |
| End Time                                             | 2023-11-15 11:                   |
| Manage his own users only                            | e ()                             |
| The authorized administrati<br>to operate this lock. | or will have majority permission |
|                                                      | Send                             |

www.jako.mx

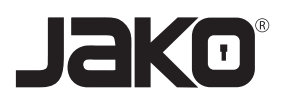

### Manual de usuario COD. JKBTH95

#### 3.4.4 Agregar tarjeta

Admite la apertura de puertas a través de varias tarjetas IC. Antes de que se use una tarjeta IC para abrir la puerta, primero debe agregarse. La aplicación debe realizar el proceso agregado junto al bloqueo. Se puede establecer el período de validez del IC, puede ser permanente o puede limitarse en el tiempo.

|            |           |         | 8            |
|------------|-----------|---------|--------------|
|            |           |         | -            |
| R          | 177       |         |              |
| ¥F<br>Keys | Passcodes | Cards   | Fingerprints |
| 0          | 2         | Ð       | •            |
| iemote     | Admin     | Records | Settings     |

#### 3.4.5 Agregar huella dactilar

La premisa de que una huella digital se puede usar para abrir una puerta es que debe agregarse primero. La aplicación debe realizar el proceso agregado junto al bloqueo. Los datos de vencimiento de la huella digital se pueden establecer, pueden ser permanentes o pueden ser limitados. Después de la configuración, puede modificar su período de validez.

|        |                     | 3       | 0            |
|--------|---------------------|---------|--------------|
| 罪      |                     | 6       | •            |
| eKeys  | Passcodes           | Cards   | Fingerprints |
| 0      | 2                   | O       | ٥            |
| Remote | Authorized<br>Admin | Records | Settings     |

| ÷ .                                     | Add Fingerpri     | nt                    |
|-----------------------------------------|-------------------|-----------------------|
| Permanent                               | Timed             | Recurring             |
| Name                                    |                   | A                     |
| Start Time                              |                   | 2023-11-15 11:52      |
| End Time                                |                   | 2023-11-15 11:52      |
| The Fingerprint can<br>validity period. | be used for unlim | ited times within the |
|                                         | Next              |                       |

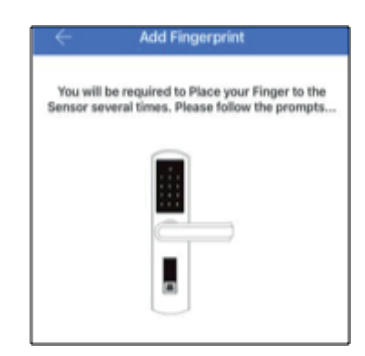

#### 3.4.6 Gestión de llave eletrónica

Haga clic en " <sup>ff</sup> " El administrador puede eliminar ekey, restablecer ekey, enviar y ajustar el ekey, mientras que puede buscar el registro de bloqueo.

#### 3.4.7 Gestión de código de acceso

Haga clic en " Passodes ". Todas las contraseñas generadas se pueden ver y administrar en el módulo de administración de contraseñas. Esto incluye un cambio de contraseña, eliminación de contraseña, restablecimiento de contraseña y registro de desbloqueo de contraseña.

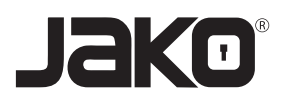

### Manual de usuario COD. JKBTH95

#### 3.4.8 Registros de desbloqueo

 Haga clic en "
 Puede consultar su registro de desbloqueo como se muestra en la figura

 Image: seconds
 Image: seconds
 Image: seconds

 Image: seconds
 Image: seconds
 Image: seconds

 Image: seconds
 Image: seconds
 Image: seconds
 Image: seconds

 Image: seconds
 Image: seconds
 Image: seconds
 Image: seconds
 Image: seconds

 Image: seconds
 Image: seconds
 Image: seconds
 Image: seconds
 Image: seconds
 Image: seconds
 Image: seconds
 Image: seconds
 Image: seconds
 Image: seconds
 Image: seconds
 Image: seconds
 Image: seconds
 Image: seconds
 Image: seconds
 Image: seconds
 Image: seconds
 Image: seconds
 Image: seconds
 Image: seconds
 Image: seconds
 Image: seconds
 Image: seconds
 Image: seconds
 Image: seconds
 Image: seconds
 Image: seconds
 Image: seconds
 Image: seconds
 Image: seconds
 Image: seconds
 Image: seconds
 Image: seconds
 Image: seconds
 Image: seconds
 Image: seconds
 Image: seconds
 Image: seconds
 Image: seconds
 Image: seconds
 Image: seconds
 Image: seconds
 Image: seconds
 Image: seconds
 Image: seconds
 Imag

3.5 Gestión de la puerta de enlace (opcional)

El bloqueo TT está conectado directamente a través de Bluetooth, por eso no es atacado por la red. La puerta de enlace es un puente entre las cerraduras inteligentes y las redes WiFi en el hogar. A través de la puerta de enlace, el usuario puede ver y calibrar de forma remota el reloj de bloqueo, leer el registro de desbloqueo. Mientras tanto, puede eliminar y modificar de forma remota lacontraseña.

#### 3.5.1. Agregar puerta de enlace

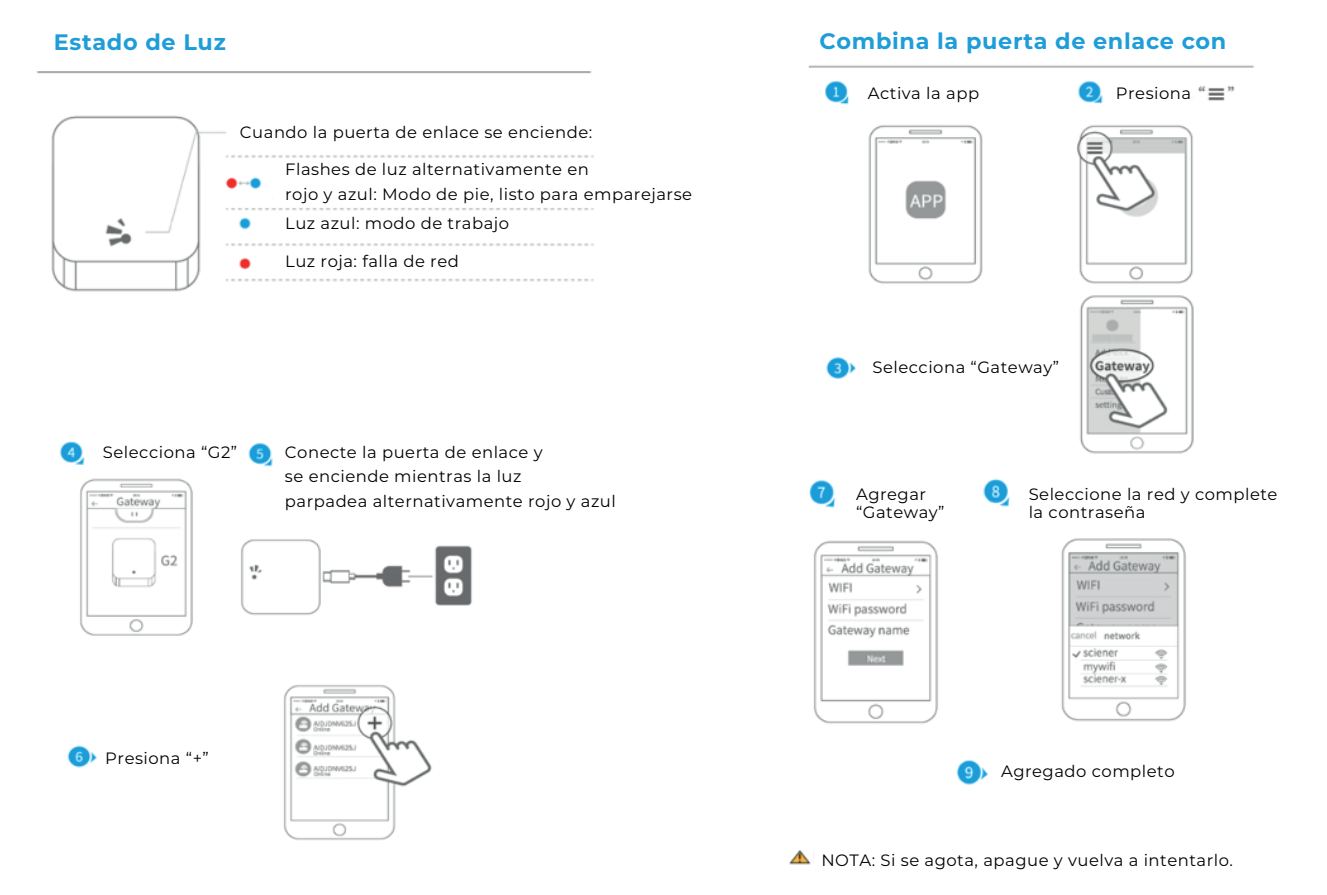

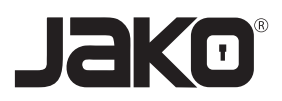

## Manual de usuario COD. JKBTH95

#### 3.5.2. Manual

Después de un corto período de tiempo, puede ver qué bloqueos están en su cobertura en la aplicación. Una vez que el bloqueo está atado a la puerta de enlace, la cerradura se puede gestionar a través de la puerta de enlace.

#### 3.5.2. Preguntas frecuentes

| 1) ¿Cómo leer los registros de operaciones?                                                                                                    | En los registros de la interfaz principal.                                                                                                    |
|----------------------------------------------------------------------------------------------------|----------------------------------------------------------------------------------------------------|
| 2) ¿Por qué no puedo desbloquearlo después<br>de abrir el modo de paso?                                                                                                    | Debe realizar una verificación de desbloqueo<br>en cualquier método, entonces el modo de<br>paso entrará en vigencia.                                                                                                    |
| 1) ¿Cuál es el propósito del bloqueo automático?                                                                                                    | 1) ¿Cuál es el propósito del bloqueo automático?                                                                                                    |
| 4) Después de la instalación, teclado de detección<br>táctil, pantalla sin responder                                                                                                   | <ul> <li>a) En este caso, primero verifique que los electrodos<br/>positivos y negativos de la batería se hayan instalado<br/>al revés, si la batería tiene suficiente poder</li> <li>b) Retire el panel posterior y vea si está conectado.</li> <li>c) Para eliminar la situación anterior, debe eliminar<br/>la cerradura, verificar si los cables del cuerpo de la<br/>cerradura están exprimidos y el re-cableado.</li> </ul> |
| 5) No se puede registrar la huella digital                                                                                                    | Revise los dedos en busca de suciedad o desgaste,<br>revise la cabeza de las huellas digitales en la<br>cerradura en busca de manchas de suciedad y<br>aceite, etc.<br>Verifique si la huella digital funciona correctamente<br>(presione para ver si hay alguna respuesta.                                                                                                    |
| 6) ¿Cuál es la razón por la cual el bloqueo<br>inteligente? consume energía rápida?                                                                                                    | a) gran consumo de energía en espera<br>b) cortocircuito                                                                                                    |
| 7) No hay respuesta al presionar la manija fuera de<br>la puerta, y hay desbloqueo normalmente en el<br>interior de la puerta, pero la verificación es normal<br>y el motor es normal. | Puede ser que la dirección del triángulo en el<br>embrague fue un error, por favor verifique la<br>corrección.                                                                                                    |
| 8) ¿Cuántas veces se bloqueará la contraseña?<br>¿Cuánto tiempo está bloqueado?                                                                                                    | Ingrese la contraseña incorrecta más de 5 veces<br>seguidas, el teclado está bloqueado durante 5<br>menos, otras formas de abrir la puerta.                                                                                                    |